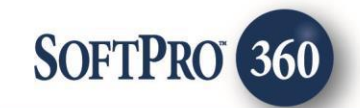

## Black Knight - SoftPro360 Integration (v1.4)

August 2019

4800 Falls of Neuse Road, Suite 400 | Raleigh, NC 27609 p (800) 848–0143 | f (919) 755–8350 | <u>www.softprocorp.com</u>

# **Copyright and Licensing Information**

Copyright © 1987–2016 by SoftPro, Raleigh, North Carolina.

No part of this publication may be reproduced in any form without prior written permission of SoftPro. For additional information, contact SoftPro, 4800 Falls of Neuse Road, Raleigh, NC 27609, or contact your authorized dealer.

Microsoft, Windows, and MS–DOS are registered trademarks of Microsoft Corporation in the United States and/or other countries. WordPerfect is a registered trademark of Corel Corporation. Crystal Reports is a registered trademark of SAP AG. HP LaserJet is a registered trademark of Hewlett Packard Development Company, L.P. GreatDocs is a registered trademark of Harland Financial Solutions Incorporated. RealEC Technologies, Inc. is majority owned by Lender Processing Services. All other brand and product names are trademarks or registered trademarks of their respective companies.

#### IMPORTANT NOTICE - READ CAREFULLY

Use of this software and related materials is provided under the terms of the SoftPro Software License Agreement. By accepting the License, you acknowledge that the materials and programs furnished are the exclusive property of SoftPro. You do not become the owner of the program, but have the right to use it only as outlined in the SoftPro Software License Agreement.

All SoftPro software products are designed to ASSIST in maintaining data and/or producing documents and reports based upon information provided by the user and logic, rules, and principles that are incorporated within the program(s). Accordingly, the documents and/or reports produced may or may not be valid, adequate, or sufficient under various circumstances at the time of production. UNDER NO CIRCUMSTANCES SHOULD ANY DOCUMENTS AND/OR REPORTS PRODUCED BE USED FOR ANY PURPOSE UNTIL THEY HAVE BEEN REVIEWED FOR VALIDITY, ADEQUACY AND SUFFICIENCY, AND REVISED WHERE APPROPRIATE, BY A COMPETENT PROFESSIONAL

# **Table of Contents**

| Table of Contents3                        |
|-------------------------------------------|
| Introduction4                             |
| Launching Black Knight5                   |
| Access from 360 Services Menu5            |
| Order Linking6                            |
| Welcome Screen7                           |
| Login Screen8                             |
| Submit to Black Knight9                   |
| Product Selection Screen9                 |
| Order Information10                       |
| Documents Screen                          |
| 360 Queue13                               |
| 360 Review Screen14                       |
| Launching Black Knight Automation16       |
| Create an automation process for Accept16 |
| Trigger Accept Process                    |

# Introduction

Black Knight's Municipal Lien Search provides a solution to easily reveal these liens. With access to a vast amount of property and tax data – more than what is available to title agents in a traditional online search – our Municipal Lien Search can quickly identify unrecorded liens on properties across the U.S.

The integration between Black Knight and SoftPro360 will provide users the ability to seamlessly place orders for their products/services and to receive the results of those searches within 360.

# **Launching Black Knight**

## Access from 360 Services Menu

From the **360 Services** menu, you can access **Black Knight – Municipal Lien Search** located under the **Title Services** folder.

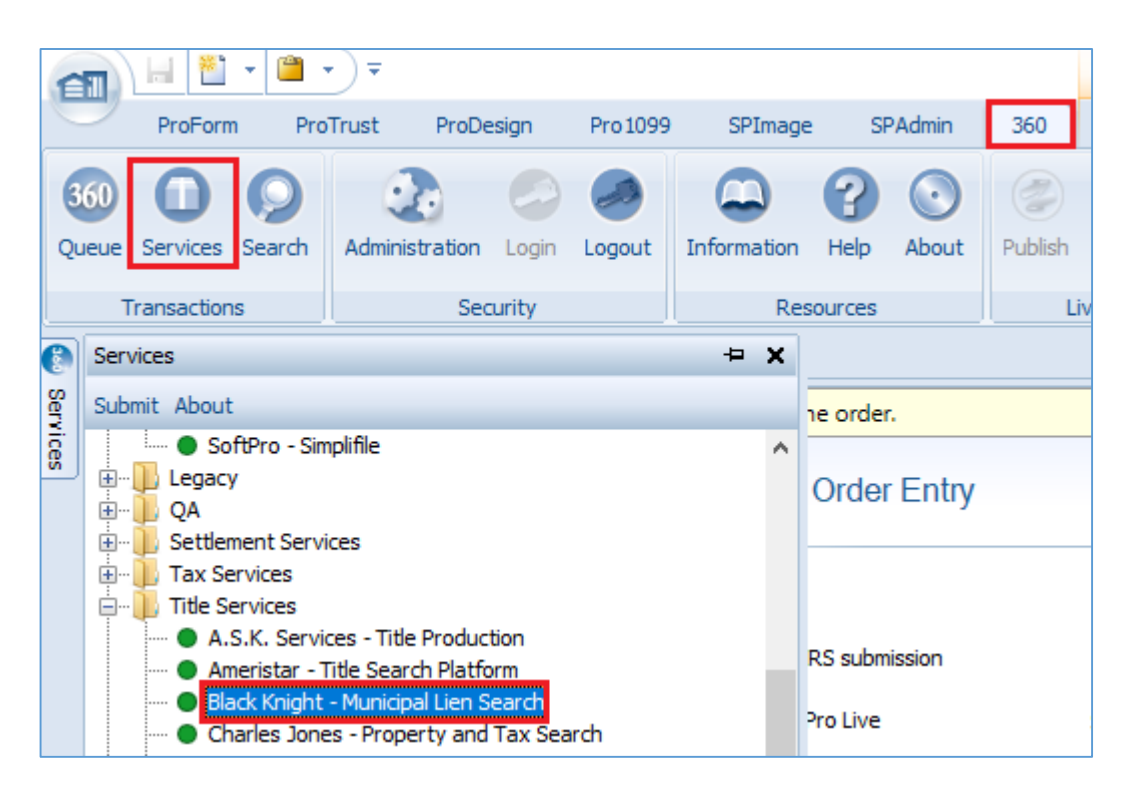

Figure 1: Black Knight launch screen in 360 Services

### **Order Linking**

360 will automatically link to an active order which is open on SoftPro Select. If no active orders are present, then go to **Start Page** to open an existing order or create a new order. The linked order must have the below mentioned details:

- 1. Add at-least one Property having Property Address, City, County, Zip and Parcel ID.
- 2. Include at-least one buyer (with name) and one seller (with name) details.

| Property address: | 2133, Los Robles                                     |         |
|-------------------|------------------------------------------------------|---------|
| <u>City:</u>      | Pensacola     State:     FL     Zip Code:     32003- | Foreign |
| In the:           | County v of Bradford County GLC:                     |         |
| APN/Parcel ID:    | ▶ 8675309 Tax/Map ID:                                |         |

#### Figure 2: SoftPro Property Details

| ( | Order Contacts |                 |      |               |     |              |                      |  |  |  |  |
|---|----------------|-----------------|------|---------------|-----|--------------|----------------------|--|--|--|--|
|   | + - 🔉 🛊 🗘      |                 |      |               |     |              |                      |  |  |  |  |
|   | Туре           | Name            | Code | Phone         | Fax | Main Contact | Email                |  |  |  |  |
|   | Buyer/Borrower | Mark            | В    | (900)318-2406 |     | Mark         | mark.mccafry@fnf.com |  |  |  |  |
|   | HOA            | Pearson Spectre | HOA  |               |     |              |                      |  |  |  |  |
|   | Seller         | Jack            | S    | (700)298-6532 |     | Jack         | jack.john@fnf.com    |  |  |  |  |

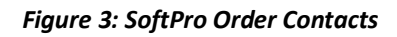

### Welcome Screen

The **Welcome** screen provides a summary of the Black Knight-360 integration product and its contact information.

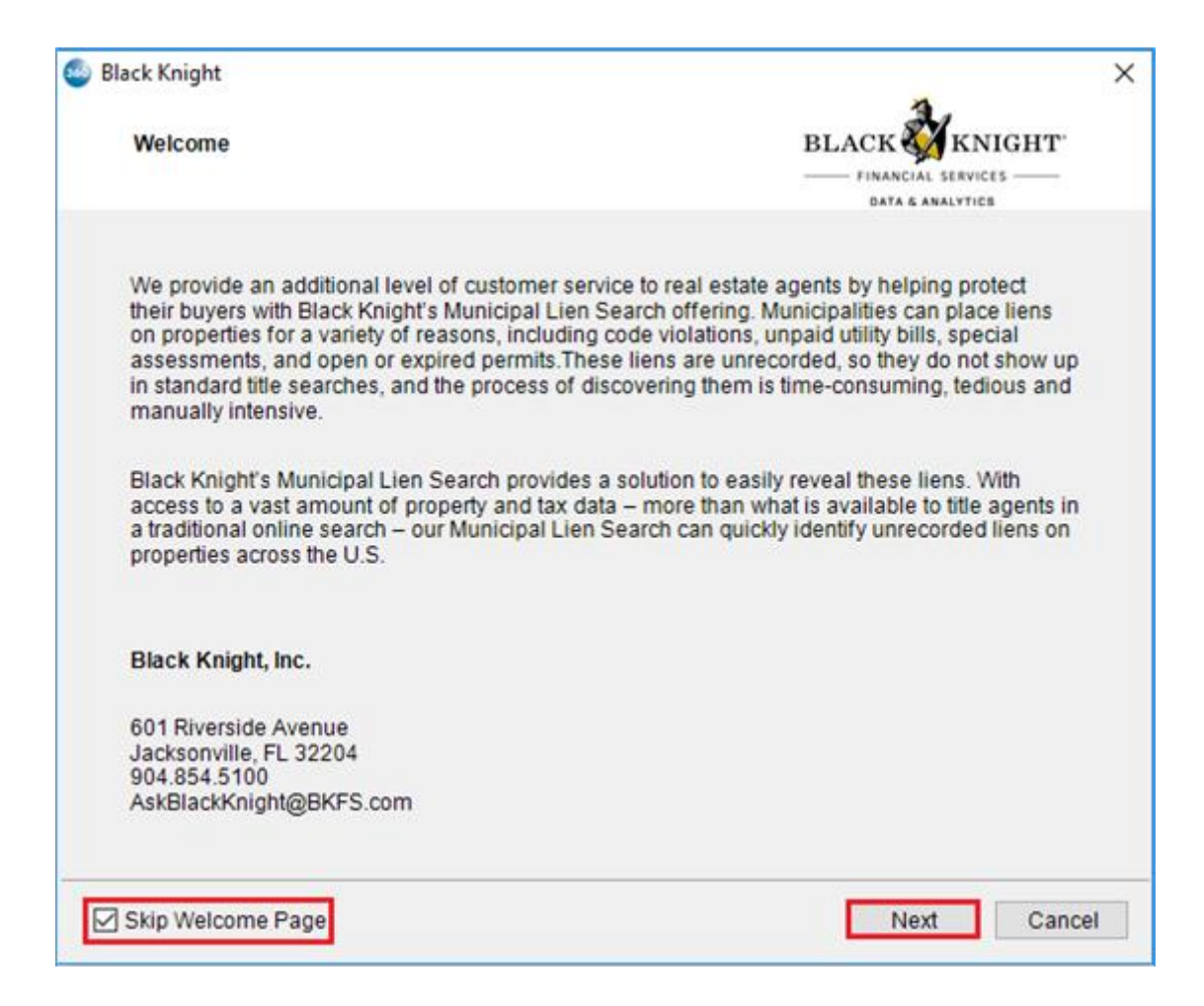

Figure 4: Welcome Screen

Click on Next to navigate to the Login screen.

4 Click on the Skip Welcome Page checkbox to bypass this screen for future logins.

### Login Screen

The Login screen will need you to enter your User ID and Password.

| 🚭 Black Knight |                                 | ×                |
|----------------|---------------------------------|------------------|
| Login          |                                 | BLACK KNIGHT     |
|                |                                 |                  |
|                |                                 |                  |
|                | Please provide your credentials |                  |
| U              | er ID: 701                      |                  |
| Pass           | word:                           |                  |
|                | Remember Me                     |                  |
|                |                                 |                  |
|                |                                 |                  |
|                |                                 |                  |
|                |                                 |                  |
|                | Ba                              | ick Login Cancel |

Figure 5: Login Screen for Black Knight

4 Click on Login to continue to the Property & Product screen.

4 Check on the **Remember Me** checkbox to get auto-logged in the future instances.

# **Submit to Black Knight**

### **Product Selection Screen**

**Product Selection** screen will allow you to view and select the property address and request any product(s) from Black Knight. You can also include notes and documents in your request to Black Knight.

- Property Selection: Displays properties listed in your ProForm order. You can select the property for which you want to order product(s) from Black Knight.
- + Product Selection: Allows you to select the product(s) that you want to order from Black Knight.
- Notes: It is a free text field. You will be able to include supporting notes along with the product request to Black Knight. Click Add to ProForm Notes if you want to save the notes information back to your ProForm order.

|             | tion              | BLACK                   | 🌠 KNIGH     |
|-------------|-------------------|-------------------------|-------------|
|             |                   | FINAN<br>DATA           | G ANALYTICS |
| Property    |                   |                         |             |
| Property :  | 2133, Los Robles, | Pensacola, Bradford, FL | ~           |
| Address :   | 2133, Los Robles  |                         |             |
| City :      | Pensacola         | State : FL Zip : 32003  |             |
| County :    | Bradford          | Parcel ID : 8675309     |             |
| Product     |                   |                         |             |
| Product     | Name              |                         | ^           |
| Product(s): | Full Municipal    | I Search                |             |
|             | HOA/Condo E       | Estoppel Letter         | *           |
| Notes :     |                   |                         | ^           |
|             |                   |                         | ~           |
|             |                   |                         | and blacks  |

Figure 6: Property & Product Selection Screen

- **Back**: You will be able to go back to the Login screen.
- **Submit**: You will be able to submit the request to Black Knight.
- **Cancel**: You will be able to close the product.

Click on **Order Information** link to view to the order contacts associated with the linked ProForm order (Figure 7).

## **Order Information**

The **Order Information** link label will display the order contacts associated with the linked ProForm order.

| ۵   | Black Knight            |                             |            |                     | × |
|-----|-------------------------|-----------------------------|------------|---------------------|---|
| Ord | ler Contacts            |                             |            |                     |   |
|     | The following contact(s | ) will be sent with your or | der:       |                     |   |
|     | Туре                    | Name                        | Category   | Email               |   |
|     | Buyer                   | Mark Mathew McCaffr         | Individual | mark.mccafry@fnf.co |   |
|     | Seller                  | Jack                        | Individual | jack.john@fnf.com   |   |
|     | HOA                     | Pearson Spectre             |            |                     |   |
|     |                         |                             |            |                     |   |
|     |                         |                             |            |                     |   |
|     |                         |                             |            |                     |   |
|     |                         |                             |            |                     |   |
|     |                         |                             |            |                     |   |
|     |                         |                             |            |                     | 1 |
|     |                         |                             |            |                     |   |
|     |                         |                             |            |                     |   |
|     |                         |                             |            | Close               |   |
|     |                         |                             |            | 01036               |   |

Figure 7: Order Contacts Screen

### **Documents Screen**

From the **Product Selection** screen, click on **Attach Documents** link to redirect to the **Documents** screen (Figure 8). In the **Documents** screen, you will be able to attach document(s) which will be included in your request to Black Knight

| Black Knight | ×          |
|--------------|------------|
| Documents :  |            |
| Name         | Browse     |
|              | Attachment |
|              | Documents  |
|              | Rename     |
|              | Delete     |
|              |            |
|              |            |
|              |            |
|              |            |
| L            |            |
|              | Close      |

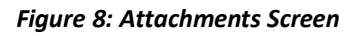

- **Browse**: You will be able to browse and attach documents from their local system.
- **Attachments**: You will be able to browse and attach any existing documents from your ProForm Attachments/smartVIEW folder.
- **Rename**: You will be able to rename any attached document.
- Delete: You will be able to delete any attached document if you do not want to include it in your request.

Click on **Close** button to return to the **Product Selection** Screen.

Click on **Submit** to send the order request to Black Knight. Upon successful submission, you will see the below confirmation message.

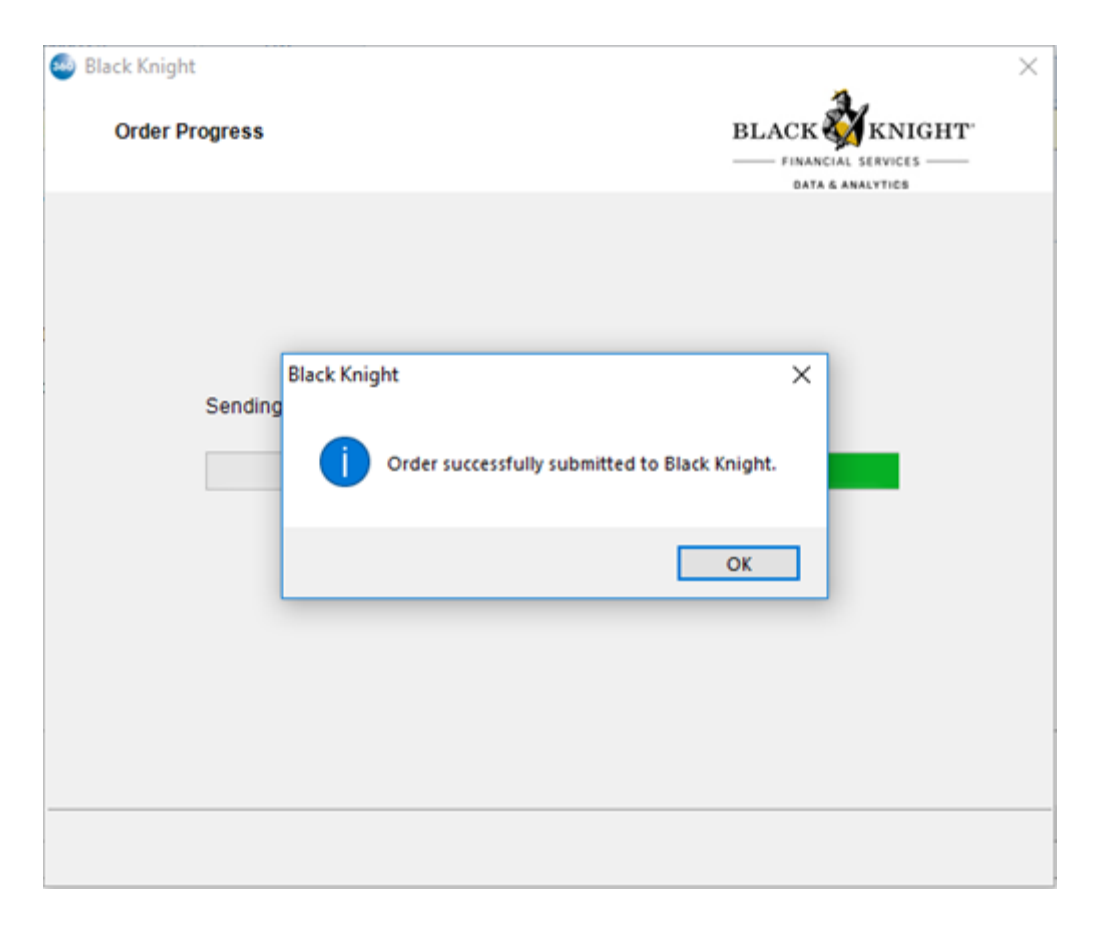

Figure 9: Successful Submit operation message

Click on **OK** to close the instance and check **360 Queue** for the status of the transaction.

## 360 Queue

From the 360 tab, click on **360 Queue** button. SoftPro360 will display the submitted transactions in the queue, where the status will reflect as **InProgress** for a successful submit.

| 5 (B)      | Profram ProTrust ProDes<br>Profram ProTrust ProDes<br>Services Search Administration<br>Transactions Secu | ign Pro1099 SP0mage SPA<br>Logn Logout Information Help<br>arity Resources  | dmin 300 Order<br>Order<br>About Publish Website<br>Live     |              |            |                      |                                                |
|------------|----------------------------------------------------------------------------------------------------|-----------------------------------------------------------------------------|--------------------------------------------------------------|--------------|------------|----------------------|------------------------------------------------|
| C Services | Start Page Order POR x  Onarges were made by other user General                                           | (s). Click <u>Refresh</u> to update the order.                              | Entry                                                        |              |            | 43                   | Pield Code Browser<br>se 3<br>Path:<br>© Order |
|            | Express Order Entry Order Information Status Order Contacts Property                                      | Rush order     Rush order from IRS submiss     Auto-publish to SoftPro Live | sion<br>Softima Live ter                                     | mplate:      |            | A Other<br>You're    |                                                |
|            | Sales Contract & Earnest<br>Notary & Acknowledgment<br>Deed<br>Affidawit<br>Tecnica                       | Transaction type CG<br>Purchase CG<br>O Refinance CG<br>O Refin             | mmercial Order type:<br>Instruction Product type:<br>sh sale | Title only   | ×          |                      |                                                |
| Queu       | ent Step 🙃 🖂 🖬 Venus: Active O                                                                            | rder - 🍺 🔅 🖓 d                                                              | B Pitter: Al Providers                                       | ·   o      0 |            |                      |                                                |
|            | Provider Servic                                                                                           | ce Status                                                                   | Linked Order Linked Profile                                  | Created By   | Created On | Description Transact | on Number                                      |

Figure 10: 360 Queue 'InProgress' status for Black Knight

When Black Knight remits back Documents, the transaction status will change to **Ready** and the **Next Step** button will be enabled.

| Proform Profinat Pr                                                                                             | sDesign Pro 1099 SPImage<br>Design Pro 1099 SPImage<br>Transfer<br>New Group Deposit -<br>Arrangements | e SPAdmin 360<br>r Ledgers<br>Ianumbering<br>Manager<br>Wook face | Order                                          |                            |              |                                      |            |                                                 |
|----------------------------------------------------------------------------------------------------|----------------------------------------------------------------------------------------------------|-------------------------------------------------------------------|------------------------------------------------|----------------------------|--------------|--------------------------------------|------------|-------------------------------------------------|
| Start Page Order PDR<br>General A<br>Dopress Order Entry                                                        | ×                                                                                                    | Order Entry                                                       | LTE .                                          |                            |              |                                      | 4 b        | Field Code Browser<br>see 3<br>Path:<br>© Order |
| Order Stromation<br>Status<br>Order Contacts<br>Property<br>Sales Contract & Earnest<br>Notary & Arknowledoment | Rush order Kucke order from Kuck-publish to Soft                                                       | IRS submission<br>Sho Live                                        | SoftPro Live te                                | ngiate:                    |              |                                      | You're     |                                                 |
| Deed<br>Affidavit<br>Invoice                                                                                    | Purchase     Refinance     Equity     Order                                                            | Continential Construction Cash sale Out of county                 | Product type:<br>Product type:<br>Policy type: |                            | 2            |                                      | Conver     |                                                 |
| Queue                                                                                                    | ve Order 🔹 🚖                                                                                           | 🗩 😘 📾 Piters Alf                                                  | roviders                                       | · • • • Ø                  |              |                                      |            |                                                 |
| Provider 5<br>Black Knight M                                                                                    | ervice Status<br>unicpol Lien Search Ready                                                             | Linked Order                                                      | United Profile                                 | Created By<br>rajesh Kumar | Created On v | Completed Description<br>2133, Los R | Transactio | n Number<br>- 190809-2508-46                    |

Figure 11: 360 Queue 'Ready' status for Black Knight

Click on **Next Step** button to navigate to the 360 review screen.

## **360 Review Screen**

On the 360 **Review** screen, you will be able to review the document(s) sent by Black Knight and accept them back into your ProForm order.

| 6        | Review Bla | ck Knigl | nt Order  |  |               |             | × |
|----------|------------|----------|-----------|--|---------------|-------------|---|
|          | Documen    | ts       |           |  |               |             |   |
| E        | View       | Сору     | File Name |  | File Size(KB) | Transferred |   |
| E        | 2   🔑      | P        | test.pdf  |  | 124           | 100%        |   |
|          |            |          |           |  |               |             |   |
|          |            |          |           |  |               |             |   |
|          |            |          |           |  |               |             |   |
|          |            |          |           |  |               |             |   |
|          |            |          |           |  |               |             |   |
|          |            |          |           |  |               |             |   |
|          |            |          |           |  |               |             |   |
|          |            |          |           |  |               |             |   |
|          |            |          |           |  |               |             |   |
|          |            |          |           |  |               |             |   |
|          |            |          |           |  |               |             |   |
|          |            |          |           |  |               |             |   |
|          |            |          |           |  |               |             |   |
|          |            |          |           |  |               |             |   |
| <u> </u> |            |          |           |  |               |             | _ |
|          |            |          |           |  | Accep         | t Close     |   |

Figure 12: 360 'Review' screen for Black Knight

#### **Documents Section**

- Click on View to preview the document.
- 4 Click on **Copy** to copy the document to your local system.
- **W** Verify the document name as displayed under the **File Name** column.
- Click on Accept to import the document to your ProForm order or smartVIEW. Please note that the checkbox next to the document has to be checked in order to import the document successfully.

When document is accepted, the transaction status will change to **Accepted** in the 360 queue.

|                                                                                          |                                                                                                  | Concert and                                 |                  |                        |                           |                    |
|------------------------------------------------------------------------------------------|--------------------------------------------------------------------------------------------------|---------------------------------------------|------------------|------------------------|---------------------------|--------------------|
| Proform ProTrust P                                                                       | roDesign Pro 1099 SPSmage SPV                                                                    | Admin 360 Order                             |                  |                        |                           |                    |
| Queue Services Search<br>Transactions                                                    | ton Login Logiut<br>Security Resources                                                           | About Publish Website                       |                  |                        |                           |                    |
| Start Page Order PDR X                                                                   |                                                                                                  |                                             |                  |                        | 4.1                       | Field Code Browser |
| General                                                                                  | CO CO Express Order Ent                                                                          | try                                         |                  |                        |                           | se 🗉<br>Pathi      |
| Order Information     Status     Order Contexts     Property     Salas Contexts & Exment | Rush order     Rush order     Exclude order from IRS submission     Auto-publish to SoftPro Live | SoftPho Live ter                            | mplate:          | ]                      | A Other<br>You're         |                    |
| Notary & Acknowledgment<br>Deed<br>Affidavit                                             | Transaction type     Comm     Const     Const     Const     Const                                | ercial Order type:<br>ruction Product type: | Title only       | ]                      |                           |                    |
| Invoice                                                                                  | O Eauty Out of                                                                                   | county Policy type:                         |                  | 1                      | Conver                    |                    |
| Queue                                                                                    |                                                                                                  |                                             |                  |                        |                           |                    |
| C Next Step C S Vevs: Ad                                                                 | tve Order 🔹 🙀 🔀 🛛                                                                                | B Filter: Black Knight                      | • o II 📿         |                        |                           |                    |
| Provider                                                                                 | Service Status                                                                                   | Linked Order Linked P                       | rofie Created By | Created On v Completed | Description Transaction   | on Number          |
| <ul> <li>Back Kright</li> </ul>                                                          | Aunicipal Lien Search Accepted                                                                   | Default                                     | rajesh Kumar     | 8/9/2019 3:20 PM       | 2133, Los Robles 410060-7 | - 190809-250840    |

Figure 13: 360 Queue 'Accepted' status for Black Knight

The accepted documents will be saved in ProForm and will be visible under the **Attachments** section of the ProForm order (Figure 14).

| Profess ProTrust ProDesign Pro1000                    | PSnage SPAdmin 360 Order              |                                                                                 |           |                |        |     |                  |                  | - |
|-------------------------------------------------------|---------------------------------------|---------------------------------------------------------------------------------|-----------|----------------|--------|-----|------------------|------------------|---|
| Reputer Overlast Tasis Requested Tasis Notes          | e O Documents Attachments Attachments | <ul> <li>Apply Template</li> <li>Overlay Order</li> <li>Resame Order</li> </ul> | Di Balera | Vew Transactor | 916    |     |                  |                  |   |
| Quick Links                                           | Documents                             | Actions                                                                         | Workflow  | Transactions   |        |     |                  |                  |   |
| Coneral A<br>Depress Order Entry<br>Order Enformation | achments                              |                                                                                 |           |                |        |     | Search           |                  | 0 |
| Order Contacta Attachmenta                            | Name                                  | Descrip                                                                         | ton       | Туре           | Source | Sze | Last Modified On | Last Modified By | _ |

Figure 14: Order 'Attachments' section for ProForm order

After a period of 90 days, the transaction will expire and no further remits will be possible on the transaction. Hence, the transaction status will change to **Completed** in the 360 queue.

# **Launching Black Knight Automation**

### Create an automation process for Accept

Under **Automation** folder, click on **Processes** and in the blank space, right-click to initiate creating a new process for Accept.

Follow the steps stated in the Automation Process Wizard to create the Accept process:

- 1. When:
  - a. Select the radio button **360 transaction is updated.**
  - b. Select the *Black Knight Municipal Lien, HOA, O and E Searches* from the dropdown.
  - c. Click Next.

| <b>(</b> ] I | Automation Process Wizard                                                                          | × |
|--------------|----------------------------------------------------------------------------------------------------|---|
|              | Image: When  Image: When                                                                           |   |
|              | Ond this survey where                                                                              |   |
|              |                                                                                                    |   |
|              |                                                                                                    |   |
|              | Specific day and time occurs                                                                       |   |
|              | ◯ Task is added or updated                                                                         |   |
|              | 360 transaction is updated                                                                         |   |
|              |                                                                                                    |   |
|              | Here's your rule so far:<br>When a Black Knight - Municipal Lian Search 360 transaction is undated |   |
|              | When a <u>black within a wantopar ben bearch</u> ood transaction is updated                        |   |
|              |                                                                                                    |   |
|              |                                                                                                    |   |
|              |                                                                                                    |   |
|              |                                                                                                    |   |
|              |                                                                                                    |   |
|              |                                                                                                    |   |
|              |                                                                                                    |   |
|              | Next > Cancel                                                                                      |   |

Figure 15 – Accept Process

#### 2. If:

- a. 360 transaction status is specific value
  - i. Select the checkbox with status as **Ready**.
  - ii. Click OK to return to Automation Process Wizard.

|              | G                                  |                                  | Y                   |         | 4    |   |
|--------------|------------------------------------|----------------------------------|---------------------|---------|------|---|
|              | When                               |                                  | lf                  |         | Then |   |
| And          | d if these conditions are met      | :                                |                     |         |      |   |
|              | 360 transaction product co         | ntains specific v                | alue                |         |      | ~ |
|              | 360 transaction provider re        | ference name co                  | ontains specific va | lue     |      |   |
|              | 360 transaction provider re        | ference number (                 | contains specific v | value   |      |   |
|              | 360 transaction sent to cor        | n <mark>tains</mark> specific va | lue                 |         |      |   |
| $\checkmark$ | 360 transaction status is sp       | ecific value                     |                     |         |      |   |
|              | 360 transaction sub produc         | t contains speci                 | fic value           |         |      |   |
|              | Order has the following crite      | eria                             |                     |         |      |   |
|              | A code snippet evaluates t         | o true                           |                     |         |      | ~ |
| He           | re's your rule so far:             |                                  |                     |         |      |   |
| Wh           | en a <u>Black Knight - Municip</u> | al Lien Search 3                 | 60 transaction is u | updated |      |   |
|              | and 360 transaction status         | is <u>specific value</u>         | ] -                 | •       |      |   |
|              |                                    |                                  |                     |         |      |   |
|              |                                    |                                  |                     |         |      |   |
|              |                                    |                                  |                     |         |      |   |
|              |                                    |                                  |                     |         |      |   |
|              |                                    |                                  |                     |         |      |   |

Figure 16 – Accept Process -> Specific Value

| lf ×                                                                                                    |
|----------------------------------------------------------------------------------------------------|
| 360 transaction status is         New         Completed         Rejected         Canceled         Error         InProgress         Updated         Accepted         Suspended         Sending |
| OK Cancel                                                                                                    |

Figure 17 – Accept Process -> Select Status

| <b>G</b> : | 8 Automation Process Wizard                                                                                           | ×  |
|------------|----------------------------------------------------------------------------------------------------|----|
|            | © 7 4                                                                                                    |    |
|            | When If Then                                                                                                    |    |
|            | And if these conditions are met:                                                                                      |    |
|            | 360 transaction product contains specific value                                                                       | ^  |
|            | 360 transaction provider reference name contains specific value                                                       |    |
|            | 360 transaction provider reference number contains specific value                                                     |    |
|            | 360 transaction sent to contains specific value                                                                       |    |
|            | 360 transaction sub product contains specific value                                                                   |    |
|            | Order has the following criteria                                                                                      |    |
|            | A code snippet evaluates to true                                                                                      | *  |
|            | Here's your rule so far:                                                                                              |    |
|            | When a <u>Black Knight - Municipal Lien Search</u> 360 transaction is updated<br>and 360 transaction status is Ready. |    |
|            |                                                                                                    |    |
|            |                                                                                                    |    |
|            | Next > Cance                                                                                                    | el |

Figure 18 – Accept Process -> Next

### 3. Then:

- a. Perform a specific 360 action
  - Click on the <u>specific</u> link to open the Service Action and select Service as "Black Knight – Municipal Lien Search".
  - ii. For Accept Documents, select Service Action as **Accept Documents** to import the document returned by Black Knight. Else, **No Action** to not import any document.
  - iii. Click **OK** to return to Automation Process Wizard.

|   | G                                                       |                     | Y                  |       | ţ    |  |
|---|---------------------------------------------------------|---------------------|--------------------|-------|------|--|
|   | When                                                    |                     | lf                 |       | Then |  |
| п | nen do the following:                                   |                     |                    |       |      |  |
| Γ | Perform specific actions or                             | n the order         |                    |       |      |  |
|   | Perform a specific 360 act                              | ion                 |                    |       |      |  |
|   | Run code snippet                                        |                     |                    |       |      |  |
|   |                                                         |                     |                    |       |      |  |
|   |                                                         |                     |                    |       |      |  |
|   |                                                         |                     |                    |       |      |  |
|   |                                                         |                     |                    |       |      |  |
|   |                                                         |                     |                    |       |      |  |
|   |                                                         |                     |                    |       |      |  |
| H | ere's your rule so far:                                 |                     |                    |       |      |  |
| N | hen a <u>Black Knight - Munici</u>                      | pal Lien Search 360 | transaction is upo | dated |      |  |
|   | and 360 transaction status                              | s is <u>'Ready'</u> |                    |       |      |  |
|   |                                                         |                     |                    |       |      |  |
|   | then do the following:                                  |                     |                    |       |      |  |
|   | then do the following:<br>perform a specific 360        | action              |                    |       |      |  |
|   | then do the following:<br>perform a specific 360        | action              |                    |       |      |  |
|   | then do the following:<br>perform a <u>specific</u> 360 | action              |                    |       |      |  |
|   | then do the following:<br>perform a <u>specific</u> 360 | action              |                    |       |      |  |

Figure 19 – Accept Process -> Specific Action

### 08/26/2019

| Perf | form a 360 Action       |                                      | ×      |
|------|-------------------------|--------------------------------------|--------|
| •    | ੈat 🖻                   |                                      |        |
| ~    | General                 |                                      |        |
|      | Service                 | Black Knight - Municipal Lien Search |        |
|      | Service Action          | Save documents                       | $\sim$ |
| ~    | Service Action Settings |                                      |        |
|      | Accept Documents        | Accept Documents                     |        |
|      | SmartView Folder        |                                      |        |
|      |                         |                                      |        |
|      |                         |                                      |        |
|      |                         |                                      |        |
|      |                         |                                      |        |
|      |                         |                                      |        |
|      |                         |                                      |        |
|      |                         |                                      |        |
|      |                         |                                      |        |
|      |                         |                                      |        |
|      |                         |                                      |        |
|      |                         |                                      |        |
| Se   | rvice Action            |                                      |        |
|      |                         |                                      |        |
|      |                         | OK Canc                              | el     |

Figure 20 – Accept Process -> Select Actions

| <b>G</b> I | Automation Process Wizard                                              | × |
|------------|------------------------------------------------------------------------|---|
|            | © 7 <b>F</b>                                                           |   |
|            | When If Then                                                           |   |
|            | Then do the following:                                                 |   |
|            | Perform specific actions on the order                                  |   |
|            | Perform a specific 360 action                                          |   |
|            | Run code snippet                                                       |   |
|            | Here's your rule so far:                                               |   |
|            | When a Black Knight - Municipal Lien Search 360 transaction is updated |   |
|            | and 360 transaction status is <u>'Ready'</u>                           |   |
|            | then do the following:                                                 |   |
|            | perrorm a <u>black kningrit - municipal Lien Search</u> 360 action     |   |
|            | Finish Cancel                                                          | I |

Figure 21 – Accept Process -> Finish

| N | ew Automation Pro                                                                      | ocess                                                                                                    | ?    | × |
|---|----------------------------------------------------------------------------------------|----------------------------------------------------------------------------------------------------|------|---|
|   | General Other                                                                          |                                                                                                    |      |   |
|   | Category:                                                                              | 360                                                                                                    | ~    | 1 |
|   | Name:                                                                                  | Black Knight Accept                                                                                                    |      |   |
| Ľ | Description:                                                                           |                                                                                                    | ~    |   |
|   |                                                                                        |                                                                                                    | ~    |   |
|   | Last Modified On:                                                                      | (none)                                                                                                    |      |   |
|   | Last Modified By:                                                                      | (none)                                                                                                    |      |   |
|   | Rule:                                                                                  |                                                                                                    | Edit |   |
|   | When a <u>Black Knig</u><br>and 360 transac<br>then do the follo<br>perform a <u>B</u> | <u>ht - Municipal Lien Search</u> 360 transaction is updated<br>ction status is <u>'Ready'</u><br>owing:<br><u>ack Knight - Municipal Lien Search</u> 360 action |      |   |
|   | Enable this proc                                                                       |                                                                                                    |      |   |
|   |                                                                                        | OK Cancel                                                                                                    | Appl | y |

Figure 22 – Accept Process -> Name and Enable the process

## **Trigger Accept Process**

The **Accept** process created in the automation wizard will get triggered when Black Knight sends a remit to SoftPro 360 and the transaction status changes to **Ready.** 

| Proform Profile Prof<br>NewOrder- Order Search Reports N<br>Orders                                                                                                    | enign Pro 1099 SPDmage SP<br>Control Control Con | Admin 360<br>ng Oo<br>Manager<br>Workflow | Order                     |                                    |              |                       |                       |                                                  |  |  |
|----------------------------------------------------------------------------------------------------|----------------------------------------------------------------------------------------------------|-------------------------------------------|---------------------------|------------------------------------|--------------|-----------------------|-----------------------|--------------------------------------------------|--|--|
| Orders     Accounting     Uve       Start Page     Order FDS. X       Ceneral <ul> <li>Express Order Entry</li> <li>Express Order Entry</li> <li>Express Order for IDS submission</li> <li>Property</li> <li>Sales Contract &amp; Exmest</li> <li>Notary &amp; Actionaledgeset</li> <li>Purchase</li> <li>Commercial</li> <li>Order type:</li> <li>Commercial</li> <li>Order type:</li> <li>Commercial</li> <li>Order type:</li> <li>Commercial</li> <li>Order type:</li> <li>Commercial</li> <li>Order type:</li> <li>Commercial</li> <li>Order type:</li> <li>Commercial</li> <li>Order type:</li> <li>Commercial</li> <li>Order type:</li> <li>Commercial</li> <li>Order type:</li> <li>Commercial</li> <li>Order type:</li> <li>Commercial</li> <li>Order type:</li> <li>Commercial</li> <li>Commercial</li> <li>Order type:</li> <li>Commercial</li> <li>Order type:</li> <li>Commercial</li> <li>Commercial</li> <li>Commercial</li> <li>Order type:</li> <li>Commercial</li> <li>Commercial</li> <li< th=""><th>Pield Code Browser<br/>se 3<br/>Path:<br/>Q1 Drider</th></li<></ul> |                                                                                                    |                                           |                           |                                    |              |                       |                       | Pield Code Browser<br>se 3<br>Path:<br>Q1 Drider |  |  |
| Dearland Conver                                                                                                    |                                                                                                    |                                           |                           |                                    |              |                       |                       |                                                  |  |  |
| Next Step III III III III IIII IIII IIII IIIIIII                                                                                                    | Criter Earth Ready                                                                                                    | Unked Order                               | Linked Profile<br>Default | Orested by     registric Converted | Created On + | Completed Description | Transacti<br>430060-7 | on Number                                        |  |  |

Figure 23 – SP360 Queue -> Remit issued for one transaction

Close the Select order. The accept automation will be initiated and can be monitored from the Monitoring Console under **SP Admin -> Configuration -> Automation.** The status will reflect as **Completed** if the process is finished successfully without any errors.

| 1     | ) 🖩 💾 🔹       | 🗎 • ) =              |                |        |             |              |        | Monitoring |     |                     |                |                     | -        |
|-------|---------------|----------------------|----------------|--------|-------------|--------------|--------|------------|-----|---------------------|----------------|---------------------|----------|
|       | ProForm       | ProTrust             | ProDesign      | Pro 10 | 99 SPImage  | SPAdmin      | 360    | Processes  |     |                     |                |                     |          |
| Canc  | el Restart Vi | ew Details           |                |        |             |              |        |            |     |                     |                |                     |          |
|       | Actions       |                      |                |        |             |              |        |            |     |                     |                |                     |          |
| 0     | Start Page    | Manag                | ement Console  | • ×    | Order PDR 1 |              |        |            |     |                     |                |                     |          |
| Servi | ¢ > 🖄 🛫       | BEE - Filte          | er by: Default |        | -           | 3            |        |            |     |                     |                |                     |          |
| 8     | Server (http  | ://fnfilpt437:8      | 080/)          | ^ M    | onitoring   |              |        |            |     |                     |                |                     | Search   |
|       | Arch          | ives                 |                | -      | Filter      |              |        |            |     |                     |                |                     |          |
|       | Plug<br>Drop  | -ins<br>o-down Lists |                | St     | atus        | Process      |        |            | Co  | ntext               | Triggered By   | Triggered On        | Category |
|       | Offic         | ce Hours             |                |        | Completed   | Black Knight | Accept |            | (PE | OR 1) 410060-70-190 | System Account | 08/09/2019 05:05 PM | 360      |

Figure 24 – Process Monitoring -> Process Completed

Open your Select order and navigate to **Order -> Attachments** to view the documents accepted as a result of the successful execution of the Accept automation process.

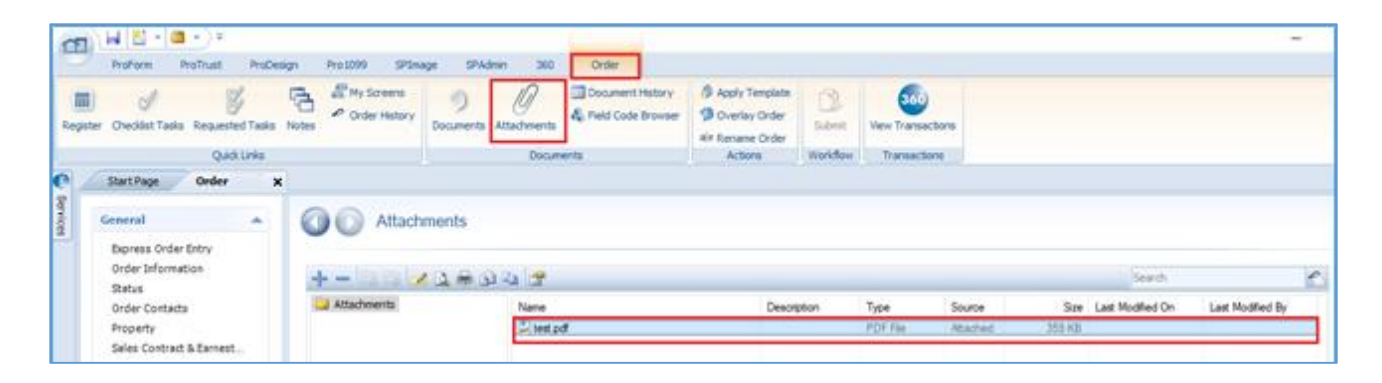

Figure 25 – Attachments